# 湘南工科大学 学生用無線LAN利用ガイド (Windows11:sitX)

## 1.はじめに

この無線LAN(SSID:sitX、以降sitXと称す)は本学に在籍する人しか使用できません。使用するにはメディア情報センターから配付されたユーザーアカウントが必要です。

## 2.使用可能な機器

sitXの周波数は基本的には5GHz帯です。5GHz帯の無線LANが使用できるパソコンを用意してください。接続する パソコンには、必ずウイルス対策(Windows DefenderまたはESET)を設定してください。ウイルス対策ができ ていないパソコンやOSのセキュリティ更新を行っていないパソコンは接続しないでください。

### 3.無線LAN設定(Wi-Fiプロファイル設定)

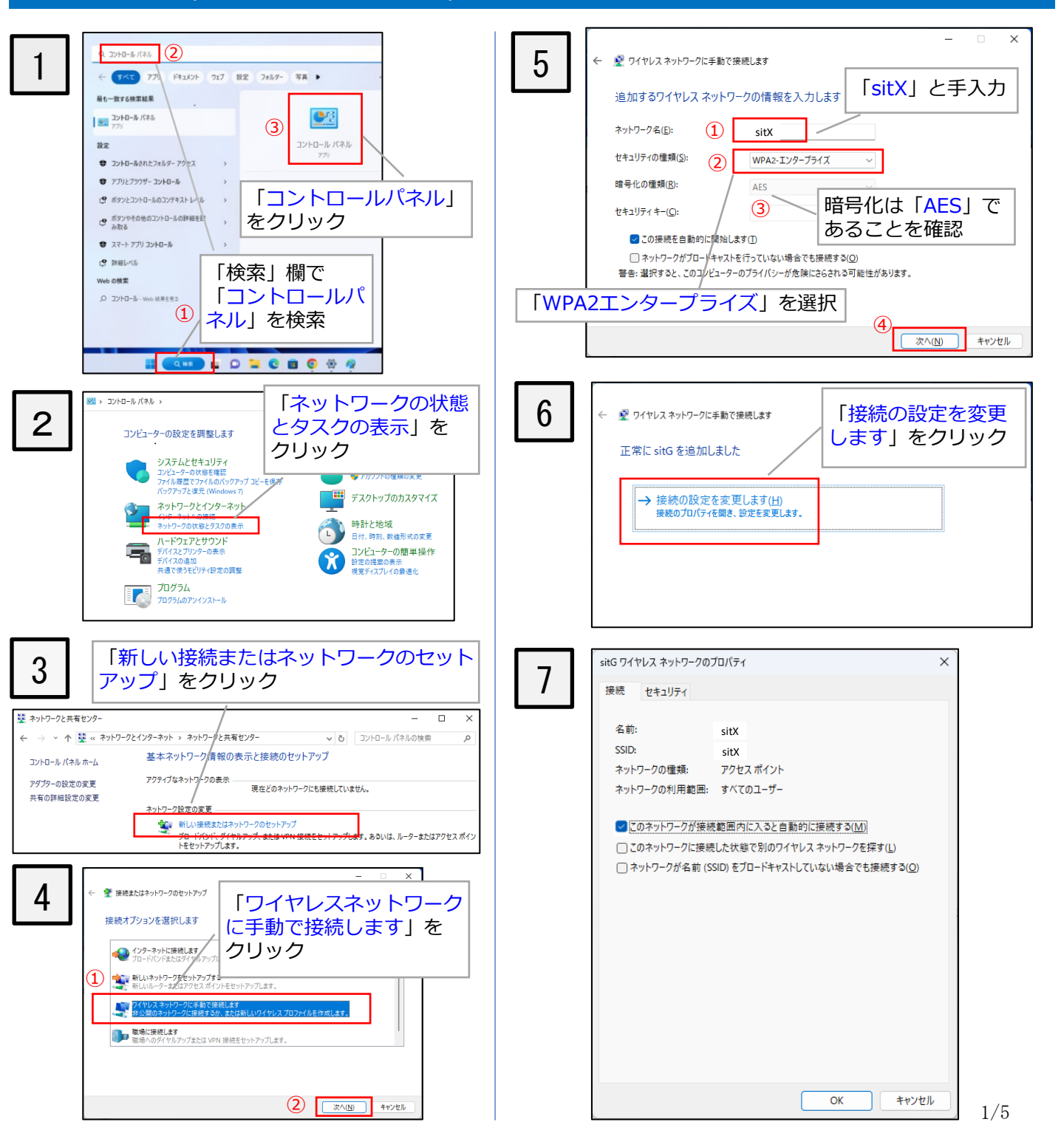

|    | sitXワイヤレスネットワークのプロパティ X                                                                                                    | 11<br><sup>詳細設定</sup> ① 802.1Xの設定                                                                                                    |
|----|----------------------------------------------------------------------------------------------------|----------------------------------------------------------------------------------------------------|
| 8  | 接続 セキュリティ<br>セキュリティの種類(E): WPA2 - エンターブライズ                                                                                                    | 802.1X の設定<br>802.1X の設定<br>802.1X の設定<br>第02.1X の設定<br>チェックする<br>(4)-1<br>第10日<br>第10日<br>第11日<br>第11日<br>第1 |
|    | <ul> <li>暗号化の種類(<u>N</u>):</li> <li>AES</li> <li>①</li> <li>①</li> <li>⑦</li> <li>⑦</li> <li>0</li> <li>0</li></ul> | (3) 「ユーザの資格情報を創除する(2)       すべてのユーザーの資格情報を創除する(2)       「ユーザ認証」を選択する       このネットワークに対するシングルサインオンを有効にする(2)       ユーザーログオンの直称に実行する(2)       ユーザーログオンの直後に実行する(2)       夏大侍ち時間(物)(か):                                                                                                    |
|    | ■ ログオンするたびに、この接続用の資格情報を使用する( <u>R</u> ) 詳細設定( <u>D</u> )                                                                                                    | ■ シングルサインオン中に追加のダイアログの<br>■ このネットワークでは、コンビューターとコーサ<br>LAN を使用する(2)<br>コーザー名と<br>パスワードを<br>入力しておく                                                                                                    |
| _  |                                                                                                    | 詳細設定     (5)     802.11の設定       802.1X の設定     802.11の設定       高速ローミング     チェックを外す       (6)     「アワイズ マスター キー (PMK) のキャッシュを有効にする(広)                                                                                                    |
| 9  | 接続のための認証方法:<br>■<br>正明會を検証してサーバーの ID を検証する(V)<br>□ 次のサーバーに接続する(例: srv1、 srv2、,*¥.srv3¥.com)(O):                                                                                                    | PMKのTime to Live (TL) (分)( <u>)</u> : 720<br>PMK キャッシュのエントリ数( <u>い</u> ): 128<br>このネットワークで事前認証を使用する(P)<br>事前認証の最大試行回数( <u>い</u> ): 3<br>このネットワークで Federal Information Processing Standards (FIPS)<br>準拠を有効にする( <u>F</u> )                                                                                                    |
|    | 信頼されたルート証明機関(R):<br>AAA Certificate Services<br>Baltimore CyberTrust Root<br>Class 3 Public Primary Certification Authority<br>DigiCert Global Root CA<br>DigiCert Global Root CA<br>DigiCert Global Root G3<br>CEIC-1 High Amage Content of A<br>接続前の通知(T):<br>サーバーの ID を確認できない場合にユーザーに通知する                                                                                                    |                                                                                                    |
| 2  | 20証方法を選択する(S):<br>セキュリティで保護された/(スワード (EAP-MSCHAP v2) ~ 構成(C)<br>● 寄述再接続を有効にする(F)<br>● サーパーに暗号化パインドの TLV がない場合は切断する(D)<br>● ID プライパシーを有効にする(I)                                                                                                    | 12         sitXワイヤレスネットワークのプロパティ         ×           接続         セキュリティ         ×           使きュリティの種類(E):         WPA2 - エンターブライズ ×         ×           端号化の種類(N):         AES         ×                                                                                                    |
| 10 | 3     OK     キャンセル       sitXワイヤレスネットワークのプロパティ     X       接続     セキュリティ                                                                                                    | ネットワークの認証方法の選択(Q):<br>Microsoft 保護された EAP (PEAP) ✓ 設定(S)<br>✔ ログオンす るたびに、この接続用の資格債報を使用する( <u>B</u> )                                                                                                    |
|    | セキュリティの種類(E): WPA2 - エンタープライズ 〜<br>暗号化の種類(N): AES 〜                                                                                                    | 8の画面に戻るので「OK」<br>ボタンをクリックして<br>設定を完了する                                                                                                    |
|    | ネットワークの認証方法の選択(Q):<br>Microsoft:保護された EAP (PEAP) ✓ 設定( <u>S</u> )<br><b>2</b> ログオンするたびに、この接続用の資格情報を使用する( <u>R</u> )                                                                                                    |                                                                                                    |
|    | 1 詳細設定(2)                                                                                                    | 正常に shG を追加しました<br>→ 接続の役定を変更します(11)<br>無限の701/57<6世紀, 設定を実更します。                                                                                                    |
|    | OK キャンセル                                                                                                    | ノと同じ画面に戻るので<br>「閉じる」ボタンをク<br>リックして設定終了                                                                                                    |

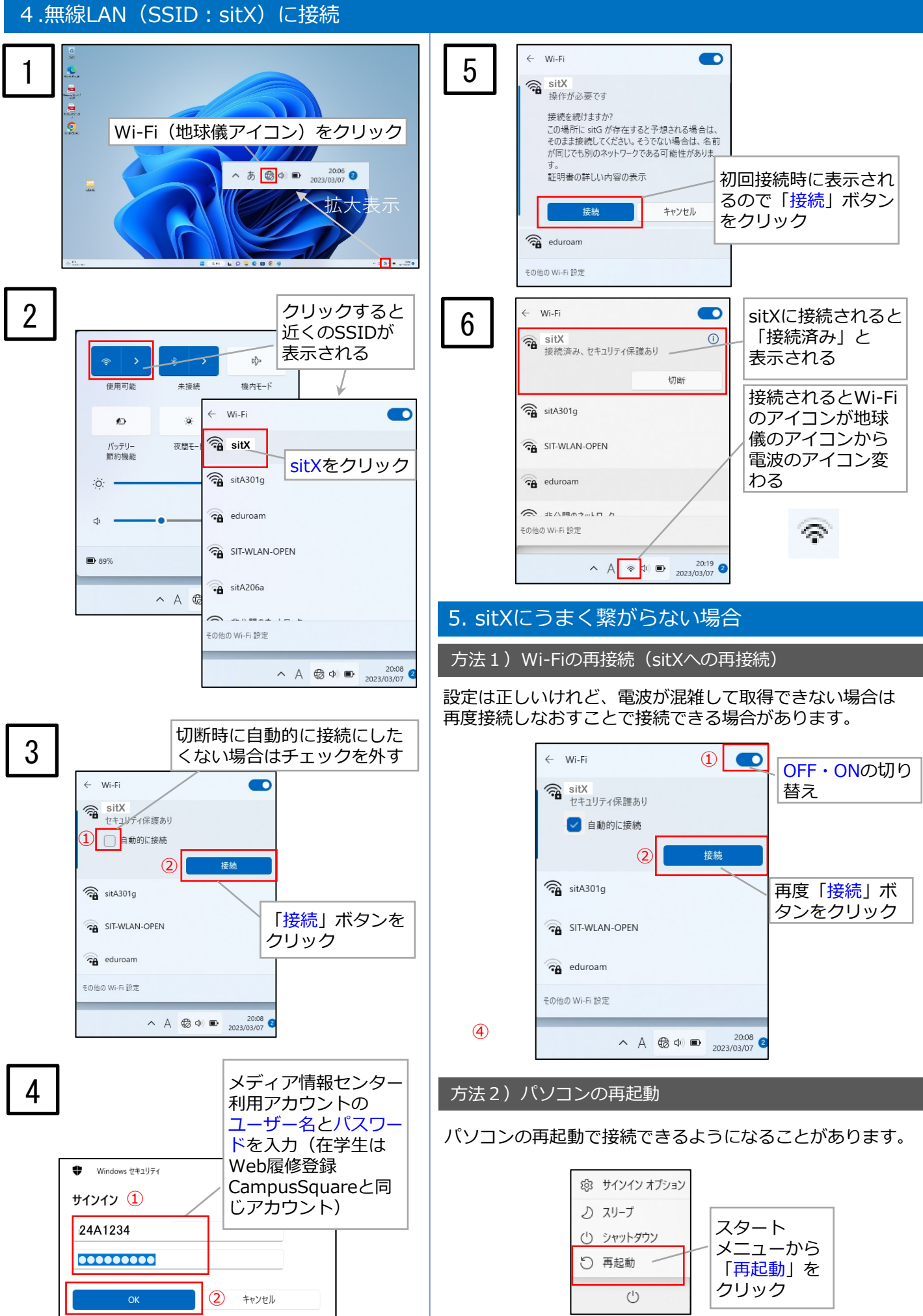

3/3

### 方法2)プロファイルの削除とsitXの再設定

設定に誤りがあった場合、一度削除してsitXを 再度設定しなおしてください。

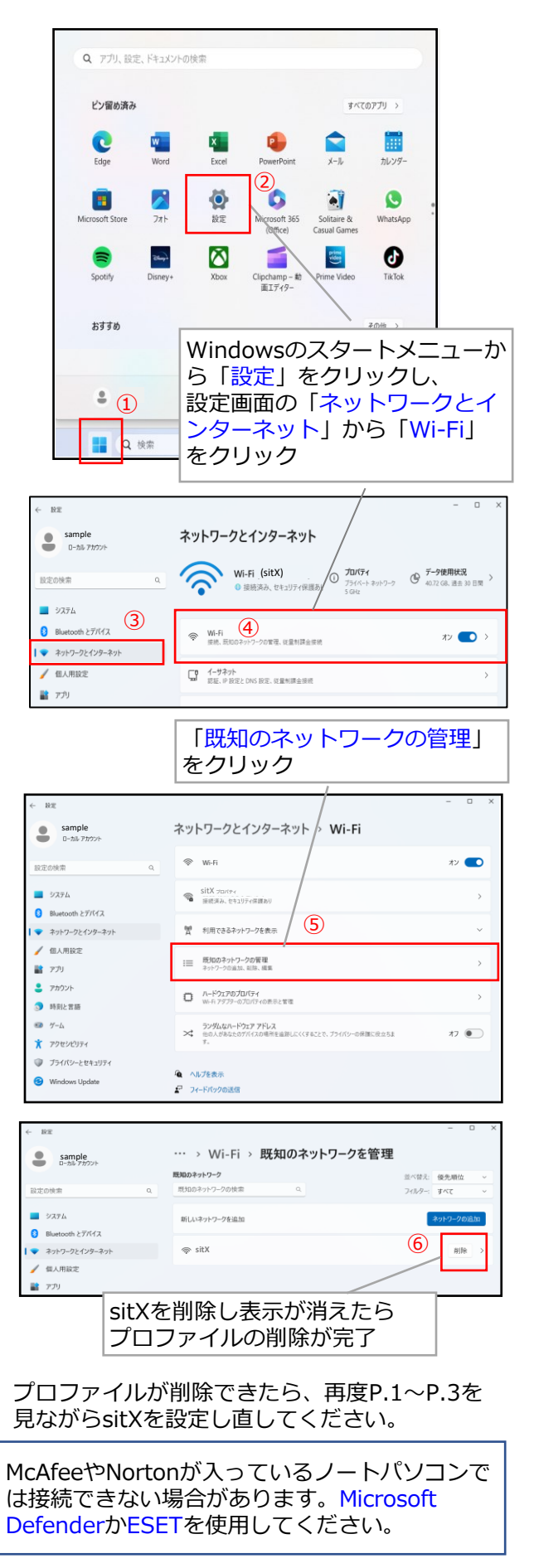